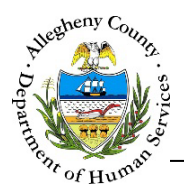

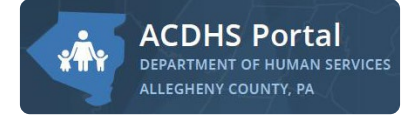

ACDHS PORTAL

# Housing Eligibility & Referrals – ACDHS Portal Job Aid

The *ACDHS Portal* allows staff to enter information about a Consumer to determine their eligibility across a variety of housing programs as well as initiating an LTSR or Specialized Residence Referral if necessary.

# Housing Eligibility & Referrals

| ACDHS Portal<br>DEPARTMENT OF HUMAN SERVIC<br>ALLEGHENY COUNTY, PA                                                    | E5                                                                                                    |
|----------------------------------------------------------------------------------------------------|----------------------------------------------------------------------------------------------------|
| Housing Eligibility Calculat                                                                                          | Jane Smith-                                                                                                    |
| Consumer Details<br>Inter information on the person that is<br>interested in different Housing Eligibility<br>options | Date of Birth *   Current Residence Type *   Sietci   Sietci   Household Annual Median Income **   Joa   Unknown   Diability *   Sietci   Type of Health Insurance Type **   None selected -   Previously served in the military? *   Yes   No    Cance  Curve Eigiblity  Curve Eigiblity  Curv |

## Navigation

- 1. Assessing Housing Eligibility:
  - a. From the ACDHS Portal home screen: Click on

Check Eligibility

- 2. Initiating an LTSR or Specialized Residence Referral:
  - a. From the ACDHS Portal home screen: Click "Continue with LTSR or Specialized Residence Referral" on the *Housing Eligibility* tile.
- 3. Navigating from within MH Residential: Clicking on the MH Residential logo [ RESIDENTIAL ] will navigate the user back to the ACDHS Portal home screen and the *Housing Eligibility* tile. The ACDHS Portal home screen can also be reached by selecting "Return to Portal" from the User Menu in the top-right corner of every screen.

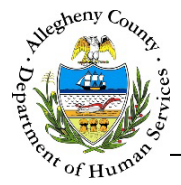

Assessing

1. Click

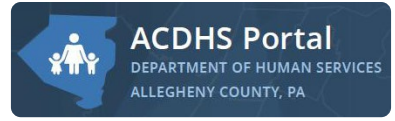

ACDHS PORTAL

| Housing Eligibility                                                                                                    |                                                                                                    |
|----------------------------------------------------------------------------------------------------|----------------------------------------------------------------------------------------------------|
| Check Eligibility to open the Housing Eligibil                                                                                                    | ity Calculator screen:                                                                                                    |
| ACDHS Portal<br>DEPARTMENT OF HUMAN SERVICES<br>ALLEGHENY COUNTY, PA                                                                                                    |                                                                                                    |
| Housing Eligibility Calculator                                                                                                    | Jane Smith <del>v</del>                                                                                                    |
| Consumer Details         Enter information on the person that is interested in different Housing Eligibility options         Current Residence Type * • • • • • • • • • • • • • • • • • • | Household Size * C<br>Select.<br>Select.<br>Select.<br>Cancel Review Eligibility<br>Cancel Review Eligibility<br>* Denotes required field<br>** Denotes conditionally mandatory field |

- a. Date of Birth: Enter the Consumer's date of birth.
- b. *Current Residence Type*: Select the residence type from the drop-down that best describes the Consumer's current living situation.
- c. *Household Size*: Enter the size of the household by selecting from the drop-down.
- d. *Household Annual Median Income*: Enter the median annual income of the household. If the income is unknown, check the  $\Box$  *Unknown* checkbox.
- e. *Disability*: Select the type of disability that applies to the Consumer from the drop-down.
- f. *Type of Health Insurance* and *Other Health Insurance Type*: Select the Consumer's health insurance(s) from the multi-select drop-down. If "Other Please Specify" is one of the selections, enter the name of that insurance in the *Other Health Insurance Type* field.

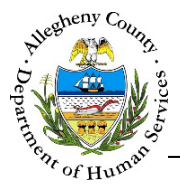

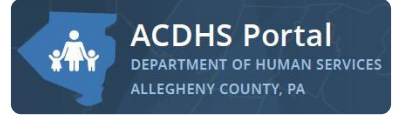

- g. *Previously served in the military*?: Answer whether or not the Consumer previously served in the military by selecting "Yes" or "No".
- h. Does the applicant require onsite support to manage day-to-day activities successfully in the community?: Answer whether or not the Consumer requires onsite support in order to manage day-to-day activities in the community by selecting "Yes" or "No".
- 2. Click Review Eligibility

to access the results.

Clicking **Cancel** will navigate back to the ACDHS Portal home screen.

### Reviewing and Comparing the Results

1. Click Review Eligibility to a

to access the results.

| ACDHS Portal<br>DEPARTMENT OF HUMAN SERV<br>ALLEGHENY COUNTY, PA                                                                             | nces                                                                                                    |                              |
|----------------------------------------------------------------------------------------------------|----------------------------------------------------------------------------------------------------|------------------------------|
| Housing Eligibility                                                                                                    |                                                                                                    | Jane Smith ↓                 |
| Eligibility Results<br>Need to change information? <u>Modify Response</u><br>The consumer may be eligible for the following programs based o | n their information.                                                                                                    | < <u>Back to Home</u>        |
| Mental Health Residential     Add to Compare                                                                                                 | Allegheny County Department of Human Services<br>\$ 412-350-4457.                                                                                                    | Start Referral               |
| O Allegheny Link                                                                                                    | <ul> <li>By phone: • 1-866-730-2368</li> <li>By walking-in: Allegheny Link, One Smithfield Street, Pittsburgh, PA 15222</li> <li>By email: 28 alleghenylink@alleghenycounty.us</li> <li>By fax: 412-350-3834</li> <li>Hours: Monday through Friday 8:00 AM - 7:00 PM</li> </ul> | Contact for More Information |
| PA Serves     Add to Compare                                                                                                    | If you or a veteran you know could benefit from services please<br>cal                                                                                                    | Contact for More Information |
|                                                                                                    | Compare                                                                                                    |                              |

- a. Returning to the *Housing Eligibility Calculator*: Click <u>Modify Response</u> to make changes to the information entered.
- b. Returning to the ACDHS Portal home screen: Click <u><Back to Home</u> to return to the home screen.
- 2. Compare Programs:
  - a. To compare various programs check the 🗹 Add to Compare checkbox next to the desired programs.
  - h. Click Compare

to get an in-depth comparison of the selected programs.

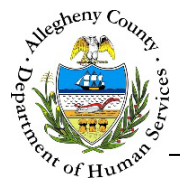

3. *Compare Programs*:

|                                               | Portal         |                                         |                    |
|-----------------------------------------------|----------------|-----------------------------------------|--------------------|
| DEPARTMENT OF<br>ALLEGHENY COU                | HUMAN SERVICES |                                         |                    |
|                                               |                |                                         |                    |
| Back to Eligibility Results <a>Sack to Ho</a> | me             | Jane                                    | Smith <del>、</del> |
| Compare Programs                              |                |                                         |                    |
| Programs                                      |                |                                         |                    |
| Mental Health Residential                     | Allegheny Link | PA Serves                               |                    |
| Description                                   |                |                                         |                    |
| ********                                      | **********     | ***************                         | **                 |
| Who Primarly For                              |                |                                         |                    |
| ********                                      | ***********    | *****************                       | **                 |
|                                               |                |                                         |                    |
| Services Provided                             |                |                                         |                    |
|                                               |                | ~~~~~~~~~~~~~~~~~~~~~~~~~~~~~~~~~~~~~~~ |                    |
|                                               |                |                                         |                    |
| Contact Information                           |                |                                         |                    |
| *******                                       |                | ,,,,,,,,,,,,,,,,,,,,,,,,,,,,,,,,,,,,,,, |                    |
|                                               |                |                                         |                    |
| Start Referral                                |                |                                         |                    |
| Clartheonal                                   |                |                                         |                    |

- a. All of the selected programs are presented side-by-side with the following information: a description of the program, who the program is primarily for, what services are provided, and program contact information.
- b. Returning to the Eligibility Results: Click <<u>Back to Eligibility Results</u> where different or additional programs can be selected to compare.
- c. Returning to the ACDHS Portal home screen: Click <u><Back to Home</u> to return to the home screen.

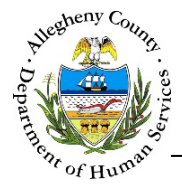

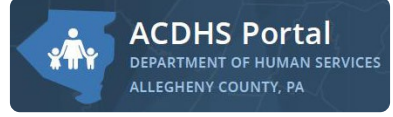

Long Term Structured Residence (LTSR) or Specialized Residence (SR) Referral

- 1. The LTSR or Specialized Residence Referral can be accessed in several ways:
  - a. From the *Eligibility Results* or the *Compare Programs* screens:

Start Referral

If the *Eligibility Results* include MH Residential the screen will include the button which can be clicked to start the LTSR or Specialized Residence Referral process.

b. From the ACDHS Portal home screen: Click <u>Continue with LTSR or Specialized Residence</u> <u>Referral</u> on the *Housing Eligibility* tile to start the LTSR or Specialized Residence Referral process.

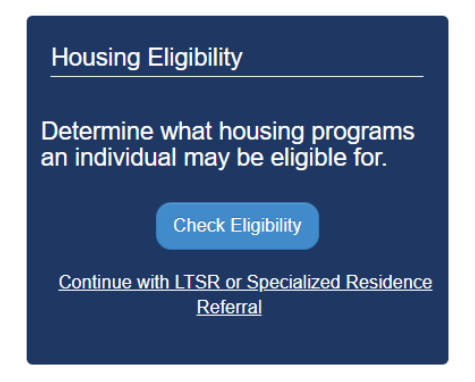

2. **Consumer Information**: The LTSR or Specialized Residence referral starts with entering the Consumer's basic information.

| ACDHS Portal<br>DEPARTMENT OF HUMAN SERVI               | CES                      |
|---------------------------------------------------------|--------------------------|
| Consumer Information                                    | Jane Smith –             |
| Contact Details<br>Enter information here on the person | First Name * Last Name * |

- a. First Name and Last Name: Enter the Consumer's first and last name.
- b. *Middle Name*: If known, enter the Consumer's middle name.

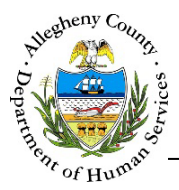

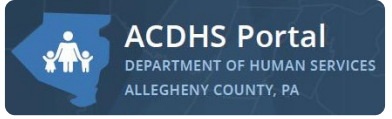

- c. SSN: If known, enter the Consumer's social security name (SSN).
- d. *Legal Sex*: Select the Consumer's legal sex from the drop-down.
- 3. Click Save and Next

to continue on to MH Residential.

Clicking **Cancel** to leave the **Consumer Information** screen and navigate back to the ACDHS Portal home screen. Information entered will not be saved.

#### **Client Search**

- 1. Click Save and Next to continue on to MH Residential. The *Client Search* pop-up will open.
- 2. If there is already a Referral for this Consumer, that information will appear in the *Search Results* grid. In this instance, a new referral cannot be created and the **Create New Referral** button will be disabled.

| ❤ Search Re | esults           |               |                |              |              |          |                 |                 |
|-------------|------------------|---------------|----------------|--------------|--------------|----------|-----------------|-----------------|
| Create Nev  | v Referral       |               |                |              |              |          |                 |                 |
|             |                  |               |                |              |              |          | Search :        |                 |
| + MCIID     | ↓ MCI %<br>Match | 🖕 Referral ID | ÷ Client       | 🖞 Client DOB | 🝦 Client SSN | 🖕 Status | Assigned Worker | + Referral Date |
| 1000859106  | 5 91             | <u>55818</u>  | Susie Sunshine | 01/02/1995   | XXX-XX-5641  | Pending  | Kimberley Falk  | 05/19/2017      |
| Show 10     | entries          |               |                |              |              | First    | Previous 1      | Next Last       |

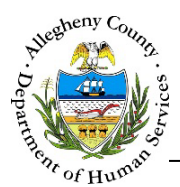

3. If there are no other current Referrals for the Consumer a new Referral can be created.

| <ul> <li>Client Search Crite</li> </ul> | eria          |                      |                 |                |           |                    |               |    |
|-----------------------------------------|---------------|----------------------|-----------------|----------------|-----------|--------------------|---------------|----|
| Client Last Name :                      | November      |                      | Clien           | t First Name : | October   |                    |               |    |
| Client DOB :                            | 01/02/1995    |                      |                 | Client SSN :   |           |                    |               |    |
| Legal Gender :                          | Female        | ~                    |                 |                |           |                    |               |    |
|                                         |               | Se                   | arch            | Clos           | e         |                    |               |    |
|                                         |               |                      |                 |                |           |                    |               |    |
| <ul> <li>Search Results</li> </ul>      |               |                      |                 |                |           |                    |               |    |
| Create New Referral                     |               |                      |                 |                |           |                    |               |    |
|                                         |               |                      |                 |                |           | Searc              | h :           |    |
| ↓ MCIID<br>↓ MCI%<br>Match              | 🗍 Referral ID | $\frac{4}{7}$ Client | ↓ Client<br>DOB | 🕆 Client SSN   | \$ Status | Assigned<br>Worker | 🙏 Referral Da | te |
|                                         |               |                      |                 |                |           |                    |               |    |

- a. Click Create New Referral to continue.
- b. Clicking **Close** will close the *Client Search* pop-up without creating a new Referral.
- c. The *Search Results* can be narrowed down by adding additional information to the *Client Search Criteria* such as the Consumer's social security number (SSN). Click Search to re-run the search.

| Сот    | pleti | ing th | ne Ref  | erra | l:    |      |       |
|--------|-------|--------|---------|------|-------|------|-------|
| For ir | nforn | nation | n on co | mple | eting | the  | next  |
| step   | in    | the    | Refer   | ral, | go    | to   | the   |
| Indiv  | vidua | al In  | fo –    | мн   | Res   | ider | ntial |

#### For more information...

For assistance, please contact the Allegheny County Service Desk at <u>ServiceDesk@AlleghenyCounty.US</u> or call 412-350-HELP (4357). Select Option 2 for the DHS Service Desk.

To access I-Service, go to: <u>https://servicedesk.alleghenycounty.us</u>

This and other Job Aids can be found at: <u>http://s3.amazonaws.com/dhs-application-support/index.htm</u> or <u>http://dhsassist.dhs.allegheny.local</u> for internal users.